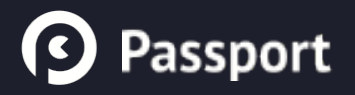

# **Student Instructions**

Earning Passport Badges for the Leadership Development Certificate Program

# Signing In

Open a browser and enter "<u>openpassport.org</u>" into the address bar. www.openpassport.org

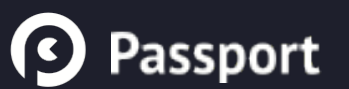

# Signing In

Log in with your Purdue Career Account

| Welcome to Passport.                                                                                                    |   |
|----------------------------------------------------------------------------------------------------|---|
| PURDUE   UNIVERSITY   Log in with Purdue Career Account   O   Log in with Other Accounts                                      | 2 |
| Port have any of these accounts?<br>PORT bare any of these accounts?                                                          |   |
| UNIVERSITY<br>Log in using your Purdue Career Account<br>Login:                                                               |   |
| Password:                                                                                                    |   |
| Login                                                                                                    |   |
| To access the page you are requesting, a valid<br>Purdue University career account Username and<br>Password must be provided. |   |

## Student Dashboard

See what challenges you have to complete on the right, and get updates on your submissions under "Recent Progress" on the left.

| Passport                              | 🛠 🌘 😃 뱝 Brendan R 🗸                                          |
|---------------------------------------|--------------------------------------------------------------|
| ⑦ Instructor Dashboard                | Get started with Passport ⊡                                  |
|                                       | 90 challenges to go!                                         |
|                                       | Leadership Development Certificate Program                   |
| Brendan R Strahm                      | LDCP Content Submission Prep<br>0/1 Challenges Submitted     |
| ③ Recent Progress                     | Step #1 - Content Submissions                                |
| No recent submissions or evaluations. | Personal Leadership Development<br>0/22 Challenges Submitted |
|                                       | Seminar                                                      |
|                                       | Group, Club, Organization or Committee                       |
|                                       | Career Development                                           |
|                                       | Course                                                       |
|                                       | Cultural Experience                                          |
|                                       | Professional Development                                     |
|                                       | Learning Community                                           |
|                                       | Undergraduate TA                                             |
|                                       | Leadership Retreat/Training                                  |
|                                       | Application Process                                          |
|                                       | Workshop                                                     |

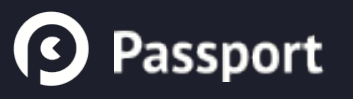

## Getting to a Group

Hover over the groups icon in the top bar and click a group from the dropdown to go to that group's page.

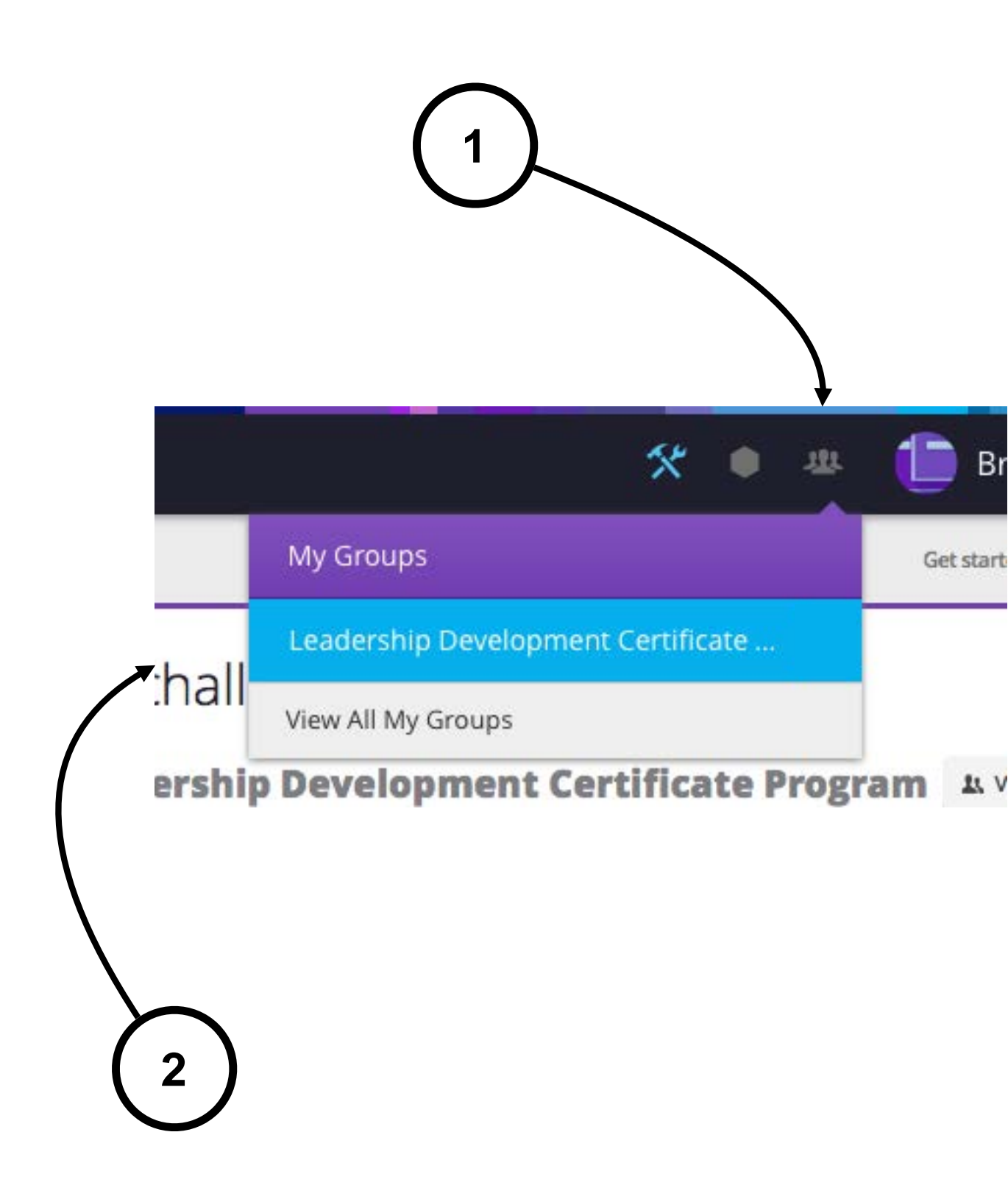

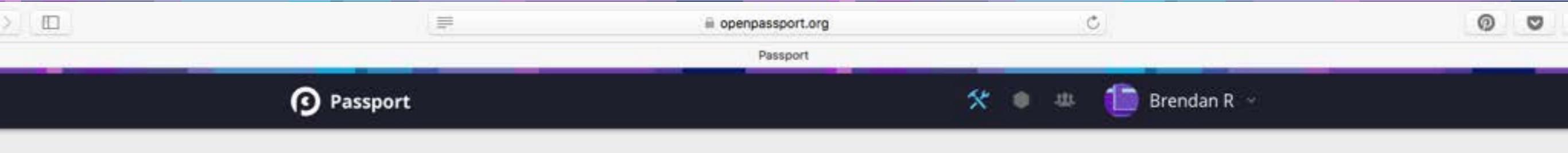

### GROUP MENU

Badges

Members

6

#### Leadership Development Certificate Program

In LDCP you will gain leadership experience tailored to you and your situation, enjoy one-onone coaching, and develop the "soft skills" employers today are looking for. And when you complete LDCP and earn your certificate, it will appear on your transcript.

Completing a challenge will earn you points towards one of four LDCP badges. Each badge takes 5 points to complete. Each challenge can be completed for multiple badges, so click on the badge that you want it to count towards to go to a challenge page with further instructions for that badge.

| CHALLENGES                                                                                          |   |   |          |  |          |  |  |
|----------------------------------------------------------------------------------------------------|---|---|----------|--|----------|--|--|
| Seminar<br>Worth 1 point — limit of 2 points total across all 4 badges                              | » | Ũ | <b>8</b> |  | ۷        |  |  |
| Group, Club, Organization, Committee<br>Worth 1 point — limit of 2 points total across all 4 badges | » | U | <b>8</b> |  | <b>W</b> |  |  |

#### Badges

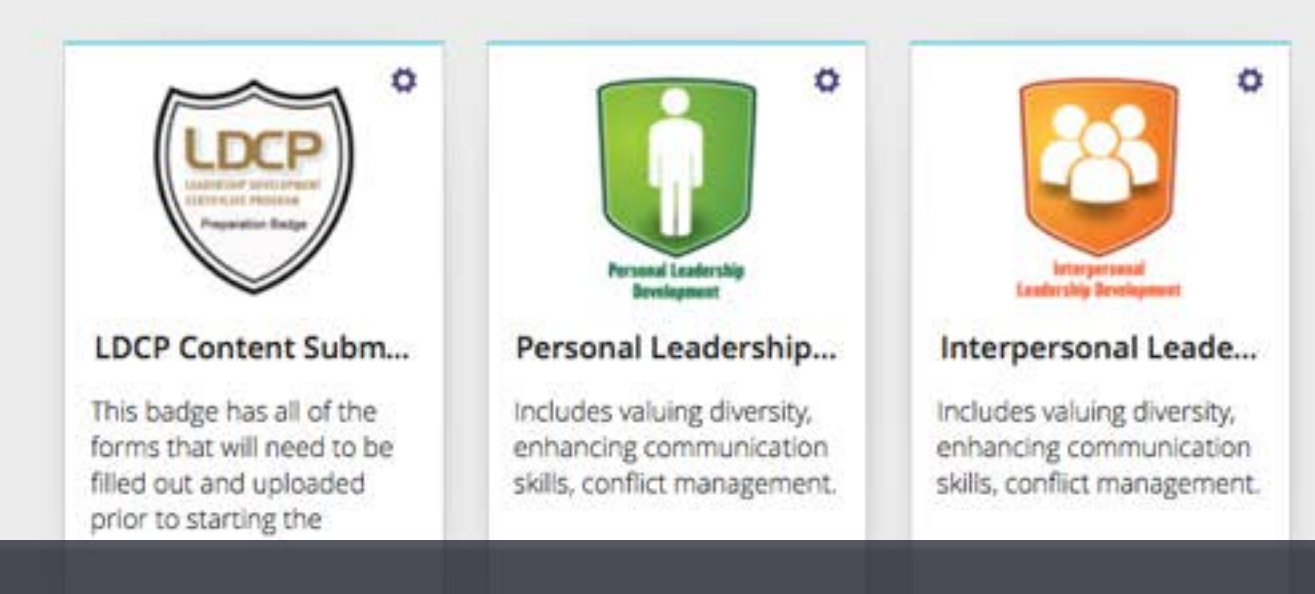

### This is a Group Page

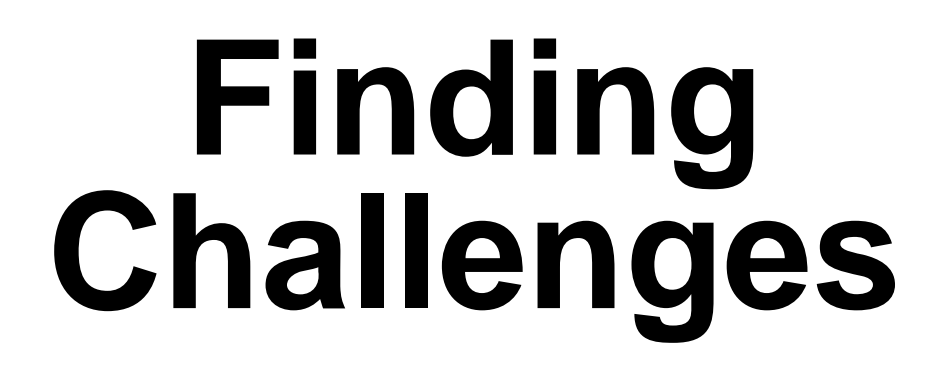

Look for LDCP challenges in the group description. Find the challenge you want to complete and click on a badge to count its points toward.

BADGES

complete LDCF and earn your certificate, it will appear on your transcript.

Completing a challenge will earn you points towards one of four LDCP badges. Each badge takes 5 points to complete. Each challenge can be completed for multiple badges, so click on the badge that you want it to count towards to go to a challenge page with further instructions for that badge.

»

»

#### CHALLENGES

Passport

#### Seminar

Worth 1 point — limit of 2 points total across all 4 badges

#### Group, Club, Organization, Committee

Worth 1 point — limit of 2 points total across all 4 badges

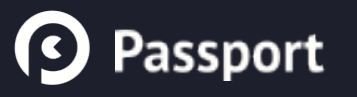

## **Completing Challenges**

Clicking on a challenge takes you to its description screen. Click on "Complete this challenge!" to continue.

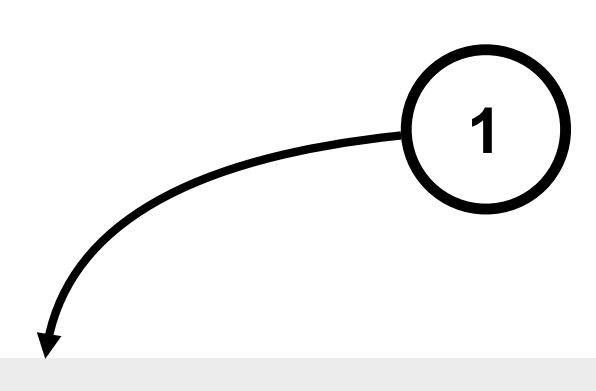

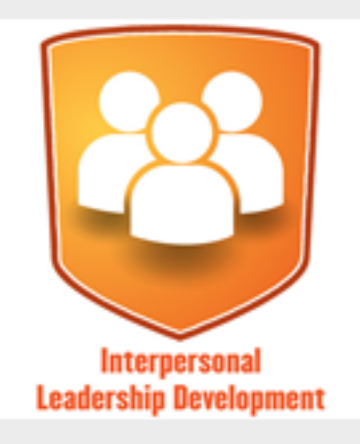

CHALLENGES

Seminar

Crown Club Organizati

Seminar Challenge 1/22 · 1 point

#### Instructions

Participating in a seminar that is not for credit and less that 2 hours in length; primary purpose is to transfer information to participants.

Complete this challenge!

Passport

### **Completing Challenges**

Open text challenges require a written submission. Some open text challenges also accept attachments. Click Submit when you're done. Seminar

Brendan R's Submission

Open Text

|   | X      | 6   | Ē | Ē          | ũ          | *        | * | ABC - | æ  | R   |      |   | Ⅲ | Ω     | You<br>Tule | 55 | Ø | Source | ] |  |
|---|--------|-----|---|------------|------------|----------|---|-------|----|-----|------|---|---|-------|-------------|----|---|--------|---|--|
|   | В      | I   | s | <u>I</u> x | ] ]=<br>2= | •=<br>•= |   | Ť     | 99 | Sty | /les | • | F | ormat |             | ·  |   |        |   |  |
|   |        |     |   |            |            |          |   |       |    |     |      |   |   |       |             |    |   |        |   |  |
|   |        |     |   |            |            |          |   |       |    |     |      |   |   |       |             |    |   |        |   |  |
|   |        |     |   |            |            |          |   |       |    |     |      |   |   |       |             |    |   |        |   |  |
|   |        |     |   |            |            |          |   |       |    |     |      |   |   |       |             |    |   |        |   |  |
|   |        |     |   |            |            |          |   |       |    |     |      |   |   |       |             |    |   |        |   |  |
|   |        |     |   |            |            |          |   |       |    |     |      |   |   |       |             |    |   |        |   |  |
|   |        | _   | _ |            | _          | ,        |   |       |    |     |      |   |   |       |             |    |   |        |   |  |
| 1 | Attach | : 6 | Ξ |            | e          |          |   |       |    |     |      |   |   |       |             |    |   |        |   |  |

The following are required to complete this challenge: open text.

By clicking the Submit button below, I agree to share this submission and any attached file(s) with administrators of this group. I understand that the information I choose to submit to Passport does not constitute a release of my education record by Purdue University as per the FERPA statement.

Submit Cancel

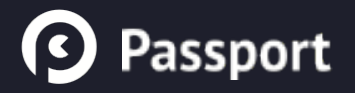

# Questions?

### Contact Studio help at studiohelp@purdue.edu!